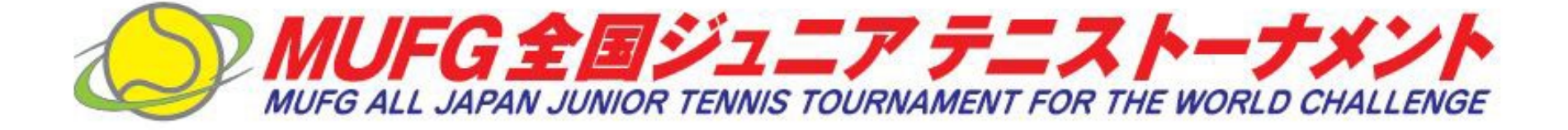

# MUFG全国ジュニアテニストーナメント2023 開催要項

2023年2月15日発表

- 1 主催 公益財団法人日本テニス協会
- 2 特別協賛 株式会社 三菱UFJ銀行
- 3 協賛 株式会社ジャックス/ヨネックス株式会社
- 4 後援 名古屋市/名古屋市教育委員会/中日新聞社/東海テレビ放送/東海テニス協会
- 5 運営主管 愛知県テニス協会
- 6 協力 株式会社キモニー/トラベルリンクス(株式会社リンクス)
- 7 開催期日 2023年4月4日(火)~4月8日(土) ※9日予備日
- 8 会場 1 東山公園テニスセンター 〒468-0071 愛知県名古屋市天白区天白町八事裏山60-19
- 9 種目及び参加制限 種目:16才以下(2007年1月1日以降出生の者に限る)シングルス 参加数:男女各64名 計128名 ※補欠、オルタネイトについてはルールブック2023 JTAジュニアランキング対象大会管理細則参照(別紙) (本戦:男女各64ドロー、 フィードインコンソレーション:男女各32ドロー)
- 10 コート・サーフェス 砂入り人工芝コート
- 11 使用球 YONEX TOUR PLATINUM / 2球使用、ボールチェンジは9-11
- 12 試合方法
   ①競技ルールはJTAテニスルールブック2023に準じます。
   ②本戦:ベストオブ3タイブレークセット
   コンソレーション:2タイブレークセット、1セットオール後は10ポイントマッチタイブレーク
   ※天候・その他の事情により試合方法を変更する事があります。
   ③セルフジャッジ(本戦の準々決勝・準決勝・決勝・3位決定戦、またコンソレーションの準決勝・決勝は主審が付きます。)
   ④練習コートを用意します。0Pを確認してください。
- 13 参加料 8,500円/1名(ワンコイン制度金100円とJPIN運用経費200円を含む) ※参加料は銀行振り込みといたします。受入順位(アクセプタンスリスト)発表後、「本戦」表記の選手は 3月24日(金)までにお振込みをお願いいたします。 ※補欠の選手は当日現地にてお支払いください。

【振込先】 《銀行名》:三菱UFJ銀行 普通口座 《支店名》:渋谷中央支店普通口座 《口座番号》:1258205 《口座名義》公益財団法人日本テニス協会 「(ザイ)ニホンテニスキョウカ

14 参加申込方法 申込は、JTAプレーヤーゾーンからオンラインでエントリーをしてください。 URL: https://jta.tournamentsoftware.com/tournament/94BA1B58-DA13-47F0-A797-C09F6D2387E7 ※エントリーに際しては、要項を熟読し主催者の権利、ドーピング検査に係る事項、個人情報の取り扱い、

> 及び各種注意事項を十分に理解した上で、親権者の同意のもとエントリー手続きを行って下さい。 エントリーをした時点で、参加者が本大会に参加するにあたり、親権者が一切の責任を負うことに誓約したものとします。 ※2023年度より、補欠選手の選考方法が変更となりました。詳しくは、JTAルールブック2023及び別紙のルールブック抜粋を 参照して下さい。エントリーした時点で、全ての選手が補欠の場合も参加する意思があるとみなします。 選考結果を確認し、補欠となった場合に参加を希望しない選手は、必ずウィズドローして下さい。 オンラインエントリー開始: 2023年2月15日(水) 18:00から オンラインエントリー締切: 2023年3月3日(金) 13:59まで オンラインウィズドロー締切 2023年3月7日(火) 23:59まで

#### 各都道府県協会は、「都道府県予選結果の送付方法」を参照し、

最終ポジションのリストを2023年3月1日(水)までにメールでjunior@ita-tennis.or.jpへ送付ください。

- 15 選手選考委員会 2023年3月6日(月) TEAMSによるオンライン会議 ※アクセプタンスリスト発表の際、JTAプレーヤーゾーンに記載の所属先団体となります。 異なる所属先団体での掲載を希望される場合は3月8日午前中までにメールにてお申し出ください。(宛先:junior@jta-tennis.(
- 16 ドロー発表 3月8日(水)中に、JTAプレーヤーゾーン上にて公開します。 URL: https://jta.tournamentsoftware.com/sport/draws.aspx?id=94BA1B58-DA13-47F0-A797-C09F6D2387E7
- 17 選手・コーチ・ファミリーミーティング 期日:ドロー後準備が整い次第ご案内します。 ※選手は必須 ※オンデマンド開催とします。(4月3日(月)までに必ず視聴すること。) ※ドロー決定後、指定のメールアドレスへIDとパスワードを送付します。
- 18 表彰 ☆JTA杯 ☆MUFG杯 ☆ジャックス賞 ☆東海テレビ放送賞
- 19 海外派遣 優秀な成績を収めた選手の中から男女各1名以上(計2名以上)を選考し、選考された選手は表彰式の 際に発表します。尚、派遣先、派遣日程は別途選手に通知します。
- 20 宿泊関係 ホテル名古屋ガーデンパレス ※別紙を参照ください。 宿泊をしない可能性がある場合は必ず毎朝チェックアウトをして下さい。(フロントにて荷物の預かり可) 朝チェックアウトをしなかった場合は、宿泊しなくてもキャンセル料が生じます。 ※感染症対策の為、個人別宿泊管理が必要となります。 そのため出来るだけオフィシャルホテルにご宿泊ください。
- 21 交通案内 宿泊予約時に通知します。
- 22 大会保険 大会期間中における負傷、事故等(大会施設内)については、救急措置を取りますが、その他に ついては主催者加入傷害保険の範囲内とします。
- 23 健康保険証 病気、怪我等の際に必要ですので、コピーを必ず持参してください。
- 24 大会臨時電話 大会本部デスク・レフェリーデスク:052-831-8666

25 大会役員

ディレクター 中西 伊知郎 アシスタント・ディレクター 小川 敏 ・ 木下 洋子 レフェリー 綱島 洋子 アシスタント・レフェリー 早川 共子

26 大会日程

|      | 4月4日         | 4月5日          | 4月6日          | 4月7日          | 4月8日          | 4月9日 |
|------|--------------|---------------|---------------|---------------|---------------|------|
|      | (火)          | (水)           | (木)           | (金)           | (土)           | (日)  |
| イベント | 開会式(09:30am) |               |               |               | 表彰式(試合終了後)    |      |
| 開始時間 | 開会式終了後試合開始   | 試合開始(10:00am) | 試合開始(10:00am) | 試合開始(10:00am) | 試合開始(10:00am) |      |
| 男 子  |              |               |               |               |               | 予    |
| 女 子  | 1回戦          | 2回戦           | 3回戦           | 準決勝戦          | 決勝戦           |      |
| 本戦   |              |               | 準々決勝戦         |               | 3位決定戦         |      |
|      |              |               |               |               |               | 備    |
| 男 子  |              |               |               |               |               |      |
| 女 子  | 1回戦          | 2回戦           | 3回戦           | 準決勝戦          |               |      |
| コンソレ |              |               | 準々決勝戦         | 決勝戦           |               | B    |
|      |              |               |               |               |               |      |

27 大会関係 問い合わせ先 ①公益財団法人 日本テニス協会 〒160-0013 東京都新宿区霞ヶ丘町4-2 Japan Sport Olympic Square 7階 電話:03-6812-9271 FAX:03-6812-9275 e-mail:junior@jta-tennis.or.jp ②愛知県テニス協会 〒464-0836 愛知県名古屋市千種区菊坂町2-2 シャトレ高木3A 電話:052-751-0639 FAX:052-751-0850

28 ドント配分表

| 男  | 子             | 女  | :子 |
|----|---------------|----|----|
| 1  | 東京            | 1  | 愛知 |
| 2  | <u>唐</u><br>三 | 2  | 東京 |
| 3  | 埼玉            | 3  | 埼玉 |
| 4  | 兵庫            | 4  | 愛知 |
| 5  | 神奈川           | 5  | 千葉 |
| 6  | 東京            | 6  | 東京 |
| 7  | 重             | 7  | 岡山 |
| 8  | 大阪            | 8  | 大阪 |
| 9  | 栃木            | 9  | 愛知 |
| 10 | 埼玉            | 10 | 兵庫 |
| 11 | 愛媛            | 11 | 京都 |
| 12 | 滋賀            | 12 | 群馬 |
| 13 | 東京            | 13 | 東京 |
| 14 | 兵庫            | 14 | 埼玉 |
| 15 | 重             | 15 | 愛知 |
| 16 | 大分            | 16 | 千葉 |
| 17 | 神奈川           | 17 | 東京 |
| 8  | 埼玉            | 18 | 岡山 |
| 19 | 東京            | 19 | 愛知 |
| 20 | 沖縄            | 20 | 埼玉 |
|    |               |    |    |

29 その他

 ①会場に入る際は手指消毒と検温をお願いいたします。(体温が37.5度以上の際は入場をご遠慮ください。)
 ②オフィシャルホテルの予約は別紙申込用紙にて申込ください。直接ホテルに申込む場合は割引の適応はありません。 ③大会当日の開会式には、必ず選手全員が出席してください。 ④会場における怪我等についての応急処置は主催者側で行ないますが、以後の処置については個人で行なって頂きます。 主催者側の処置は加入傷害保険の範囲内となりますので、ご承知おき下さい。

⑤主催者の権利について

大会記録(戦績、報告、講評)及び大会期間中に主催者が撮影した動画及び静止画について、その権利は全て主催者に 帰属することとします。また本協会が認めた機関(協賛会社・新聞社・放送局・出版社等)が使用することがあります。

⑥本大会に記載いただきます個人情報につきましては、年齢基準の確認及び大会に係わる諸連絡に使用します。

氏名、年齢、所属につきましては、本大会プログラム及びに掲載し公開します。また、氏名、生年月日、所属、試合結果につきましては、 ITF(国際テニス連盟)、日本テニス協会と各地域テニス協会及び都道府県テニス協会間の大会資料として使用させていただくとともに、 JTAジュニアランキング、世界的なレイティングシステム(World Tennis Number)に使用させていただきます。

更に、大会の記録として本協会の情報紙や記念誌等へ掲載させていただくこともあります。

その他の個人情報につきましては、本人の同意を得ることなく第三者に提供いたしません。

⑦本競技会は、日本アンチ・ドーピング規程に基づくドーピング・コントロール対象大会です。

本競技会参加者(18歳未満の競技者を含む。以下同じ)は、競技会にエントリーした時点で日本アンチ・ドーピング規程にしたがい、 ドーピング・コントロール手続の対象となることに同意したものとみなします。

18歳未満の競技者については、本競技会への参加により親権者の同意を得たものとみなします。

本競技会に参加する18歳未満の競技者は、親権者の署名した同意書を大会に持参し携帯して下さい。

親権者の同意書フォームは、日本アンチ・ドーピング機構(JADA)のウェブサイトからダウンロードできます。

(https://www.playtruejapan.org/jada/u18.html)

18歳未満の競技者はドーピング検査の対象となった際に、親権者の署名が記載された当該同意書を担当検査員に提出して下さい。 なお、親権者の同意書の提出は 18歳未満時に 1回のみで、当該同意書の提出後に再びドーピング検査の対象となった場合は、 すでに提出済みであることをドーピング検査時に申し出て下さい。

ドーピング検査会場において親権者の同意書の提出ができない場合、検査後7日以内に JADA 事務局へ郵送にて提出して下さい。 親権者の同意書の提出がなかった場合でも、ドーピング・コントロール手続に一切影響がないものとします。

本競技会参加者は、本競技会において行われるドーピング検査(尿・血液等検体の種類を問わず)を拒否又は回避した場合、 検査員の指示に従わない場合、帰路の移動等個人的諸事情によりドーピング検査手続を完了することができなかった場合等は、 アンチ・ドーピング規則違反となる可能性があります。アンチ・ドーピング規則違反と判断された場合には、日本アンチ・ドーピング 規程に基づき制裁等を受けることになるので留意して下さい。

競技会・競技会外検査問わず、血液検査の対象となった競技者は、採血のため、競技/運動終了後2時間の安静が必要となるので 留意して下さい。

日本アンチ・ドーピング規程の詳細内容およびドーピング検査については、公益財団法人日本アンチ・ドーピング機構のウェブサイト (http://www.playtruejapan.org)にて確認して下さい。

# プレーヤーゾーン基本マニュアル <u>各都道府県テニス協会登録済(JPIN保持者)ジュニア選手向け</u> (新規アカウント作成) (オンラインエントリー)

## (新規アカウントの作成 1) JTAプレーヤーゾーンにアクセスする

最初は、ブラウザのアドレスバーに直接以下のアドレスを入力し、Enterキーを 押してください。(お気に入り、ブックマーク等に追加いただくと便利です)

http://jta.tournamentsoftware.com/

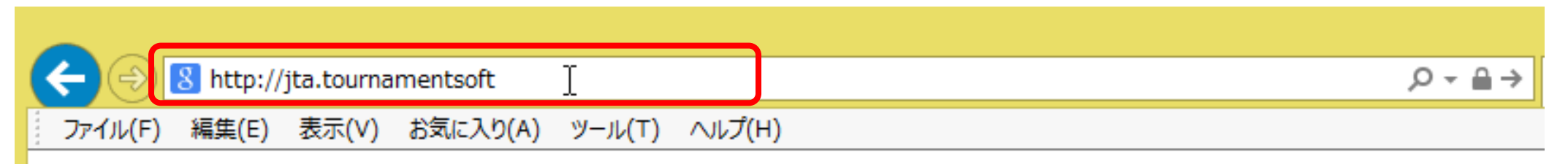

大会エントリー、ウィズドロー、各大会のドローやエントリーリストの確認、過去のエントリー 履歴、選手登録情報の更新など、 JTA公式トーナメントに出場する選手が行う手続きの多くを、このサイト上で行っていただ ける、選手向けのポータルサイトです。

## (新規アカウントの作成 1) JTAプレーヤーゾーンにアクセスする

JTAプレーヤーゾーンのログインアカウント作成についての手順です

ジュニア選手として各都道府県テニス協会にジュニア選手登録のある方については、都道府県協会から 提示されたリストを元に、「JTAプレーヤーゾーン」に選手情報がすでに保存されています。

この手順書は、**各都道府県テニス協会にジュニア選手登録をされている方**が、JTAプレーヤーゾーンに新たにログインアカウントを作成するためのマニュアルとなります。

手順については次ページからになりますが、簡単に流れを説明しますと、

- ・サインアップボタン(新規選手登録)から選手情報を入力する
- ・プレーヤーゾーンに保存されている選手情報に紐付けをする
- ・ログイン名とパスワードを設定する

・確認用のメールが届くので、登録を完了させる となります。

この手順書どおりに進んでも、自分の選手情報が出てこない(P.5の画面が出ない)場合は、都道府県 テニス協会へのジュニア登録に関して、今回入力された情報との相違がある、または、ジュニア選手登録 自体がなされていない可能性が考えられますので、お手数ですが、各都道府県テニス協会までお問い合わ せください。

## (新規アカウントの作成 2) 右上の「ログイン」をクリックし、ログイン画面を開く

|                 | Q │ 検索                                                                                                    | ログイン   | ログイン               |     |  |
|-----------------|----------------------------------------------------------------------------------------------------|--------|--------------------|-----|--|
| JTA PLAYER ZONE | Your sport statistics, <b>one place</b>                                                                                                    |        | ログインをクリッ           | クレノ |  |
| ↑ トップページ        |                                                                                                    |        | ログイン画面を            | 見く  |  |
| 🞖 トーナメント        |                                                                                                    |        |                    | •   |  |
| 🏲 団体            |                                                                                                    |        | News               |     |  |
| 😤 エントリー数        |                                                                                                    | r-7×7r |                    |     |  |
| ₩ ランキング         | Recent <b>今週</b> 受付開始前                                                                                                    |        | ご不明な点がある場合はこちらへ    |     |  |
| ● 日本語           | <ul> <li>W38 埼玉県秋季テニス選手権大会</li> <li>日本テニス協会   さいたま市大宮区寿能町2-405</li> <li>2021/09/04 ~ 2021/10/23</li> <li>3. 独自の参加条件を設けている大会 J1-1</li> </ul> |        | ■FAQ<br>続きを読む ▼    |     |  |
|                 | W40 岩塚製菓MATオープン<br>日本テニス協会「太田市鳥山上町2282<br>2021/09/30 ~ 2021/10/081. 一般選手登録が必須の大会                                                            |        | 最新ランキング            |     |  |
|                 | W40 ルコックSmileオープン10月大会<br>日本テニス協会   川越市伊佐沼667-2                                                                                             |        | JTA Junior Ranking |     |  |

## (新規アカウントの作成 3) サインアップ

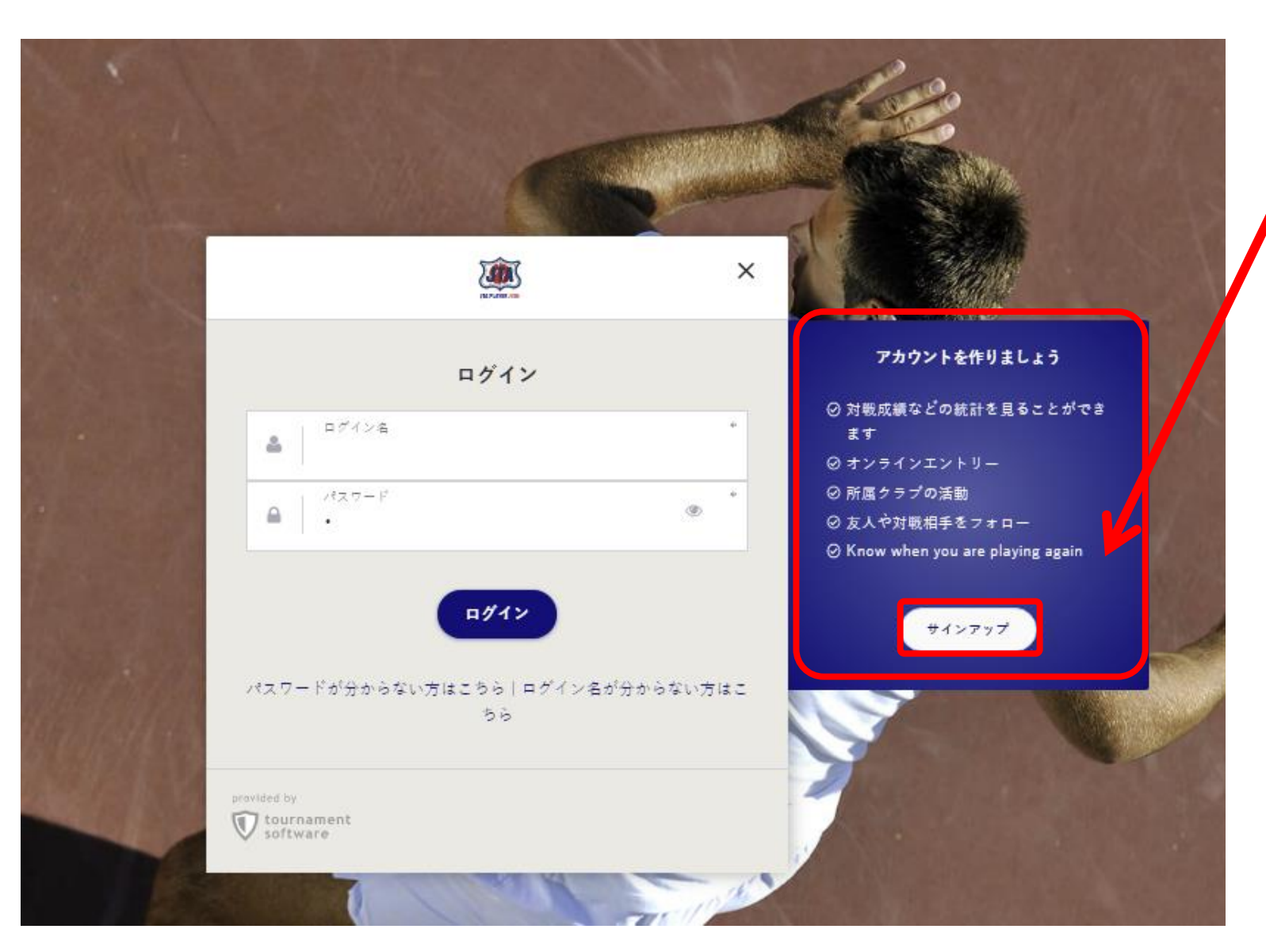

サインアップをクリック プレーヤーゾーンのアカウントを 作成します。

#### ■JTAプレーヤーゾーンとは?

大会エントリー、ウィズドロー、各大 会のドローやエントリーリストの確 認、過去のエントリー履歴、選手登 録情報の更新など、 JTA公式トーナメントに出場する選 手が行う手続きの多くを、このサイ ト上で行っていただける、選手向け のポータルサイトです。

アカウントを作成済みの人は、 ログイン名、パスワードを入力しログ インし、P27のオンラインエントリー に進みます。

### (新規アカウントの作成 4) 規約の確認と同意 規約を確認し、最下段の【私は上記規約に同意します。】に図を入れて、【次へ】を押します

|            | Q Search                                                                                                    |
|------------|----------------------------------------------------------------------------------------------------|
| LAYER ZONE | アカウント作成および選手登録                                                                                                    |
| ページ        | 1 2 3 4 5                                                                                                    |
|            | 利用規約 プロフィール信報 進手全録 Account 進手全録料のお支<br>払い                                                                                                    |
| × / F      | 利用規約                                                                                                    |
|            |                                                                                                    |
|            | ● ★一般選手登録をご希望の方へ                                                                                                    |
| 一数         | 本ペーシネリ画画の指示に従って手続きを辿めてください。<br>17日~16時間を急殺および10日イレーマロージーンへのロボインアナカントの登録には太振和への居害が必須となります。                                                                                                    |
|            | 18歳未達の方は保護者の来諸を得たうえで金額を行ってください。                                                                                                    |
| •          | ★JTAジュニア選手登録(JPIN番号の取得)をご希望の方へ                                                                                                    |
|            | JPIN番号の取得はこちらからは受付しておりません。お住いの部道府県テニス協会経由でのお手続きとなります。詳しくは「ジュニア選手登録の新規登録・更新について」のページをを参照してください。                                                                                                    |
|            | ★JTAペテラン選手会録をご希望の方へ                                                                                                    |
|            | ころらのページでは受け付けておりません。ペテラン選手登録については「ペテラン選手登録」のページを参照してください。                                                                                                    |
|            | JTAプレーヤーゾーン利用規約・個人情報の取り扱い・Eメールによる通知に関する同意                                                                                                    |
|            | ■「ひーゼ」ーゼーン利用物約                                                                                                    |
|            | ■ノロイン・ドアノインは市場が2<br>この利用期時(以下、「本期時)といいます。)は、公益時間法人日本テニス協会(以下、「本協会!または「ITA」といいます。)が、本協会が運営する「ITAデレーヤーゾーン」(以下「本サイト」といいます。)において現供するサービス(以下、「本サービス」といいます。)の利用多件                                                             |
|            | を定めるものです。本サービスを利用する方(以下、「ユーザー」といいます。)は、本規約に従ってご利用いただきます。本サイトは、JTA公式トーナメント一般大会(以下「一般大会」といいます。)への出場のために必要な一般選手登録の登録受付および登録更新、一般大会へのエントリ<br>ー・ウィズドロー受付、一般大会への出場履歴、対戦或横等の情報提供、JTAオフィシャルポイントランキングの発展等のサービスを提供するためのウェブシステムです。 |
|            | (()) () () () () () () () () () () () ()                                                                                                    |
|            | #1~# \                                                                                                    |
|            |                                                                                                    |
|            |                                                                                                    |
|            | 本ティトには、JIA公式トーデメントのうちJII大会、JI大会、JI大会、U大会(以下「一般大会」といいます)に両端する意思のある点手の皆らんに対し、エントリー、ライストローの手続き、一般演手会議ねよび更新手続き、JIA公式ランキンクの回覧、過去の対戦取制、エントリー適定の回覧者の各種で<br>ービスを提供することを目的としています。                                                |
|            |                                                                                                    |
|            | 用3家(アカフント作成)<br>コーナサイトのサービアのさら、ナチアントリー、一般現在後期本行られのには、サインアップ! Y 新わらアカウントを使用するの面がおります                                                                                                    |
|            | 1キッケードのションスのクジ、ステキノとアン、一般点子は独立しかにのには、ラインファンして利用に行いカリンドでに残する必要が多く多く。<br>2.本ジュは、アカウントの含葉と以下の事由があると判断した場合、アカウント含葉を承認しないことがあり、その理由については一切の留示者社を合わないものとします。                                                                  |
|            | (1) アカウント登録に際して虚偽の事項を登録した場合                                                                                                    |
|            | (2) 本規約に違反したことがある考からの申請である場合                                                                                                    |
|            | (3) その他、本協会が相当でないと判断した場合                                                                                                    |
|            | 第4条(ログイン名およびパスワードの管理)                                                                                                    |
|            | 1.ユーザーは、自己の責任において、本サービスのログイン名およびパスワードを管理するものとします。                                                                                                    |
|            | 2.ユーザーは、ログイン名およびパスワードを第三者に譲渡または貸与することはできません。本協会は、ログイン名とパスワードの組み合わせが登録信報と一致してログインされた場合には、そのログイン名を登録しているユーザー自身による利用とみなします。                                                                                                |
|            |                                                                                                    |
|            | ☑私は上一規約に同意します。                                                                                                    |
|            |                                                                                                    |
|            |                                                                                                    |
|            | 「「「「「」」「「」」「「」」「」」「「」」「」」「」」「」」「」」「」」「」                                                                                                    |

## (新規アカウントの作成 5) プロフィール情報の入力 選手のプロフィール項目を入力します

| <ul> <li>★ トップページ</li> <li>★ トップページ</li> <li>※ トーナメント</li> <li>★ 団体</li> <li>※ エントリー数</li> </ul> | マカウント作成および選手登録         ①       ②       ③       ④         利用規約       ②       ③       ④         ブロフィール構成       ③       ④       ⑤         工       ブロフィール構成       ④       ⑤         工       ブロフィール構成       ④       ⑤         工       ブロフィール構成       ●       ○         工       ブロフィール構成       ●       ●         工       ブロフィール構成       ●       ●         工       ○       ●       ●         工       ○       ●       ●          ●       ●       ●          ●       ●       ●          ●       ●       ●          ●       ●       ●          ●       ●       ●          ●       ●       ●          ●       ●       ●          ●       ●       ●          ●       ●       ●          ●       ●       ●          ●       ●       ●          ●       ●       ●          ● | <b>ログイン</b><br>以下のアドレスにあるマニュアルにしたがってログインを行い、 | 【重要】<br>「漢字姓」「漢字名」「生年月日」の3点に<br>ついて、各都道府県テニス協会に登録した<br>内容と必ず一致するようにしてください。                                                                                                    |
|--------------------------------------------------------------------------------------------------|----------------------------------------------------------------------------------------------------|----------------------------------------------|----------------------------------------------------------------------------------------------------|
| ₩ ランキング                                                                                          | (個人情報<br>推: ★) ★ ★ 7 5 5 5 5 5 5 5 5 5 5 5 5 5 5 5 5 5                                                                                                    | 黄文字の項目は必須入力です                                |                                                                                                    |
| <ul> <li>日本語</li> </ul>                                                                          | ミドルネーム:<br>名(下の名前): * * * *                                                                                                    | <u>と、</u> ミドルネーム<br>英語表記については、I              | -ム、名の漢字、英語技記、フリカナを人力します。<br>IPINをすでにお持ちの場合は、スペルを同一にしてください                                                                                                    |
|                                                                                                  | 生年月日: V V V<br>性別の選択 V<br>国籍: 日本 V                                                                                                    | <u>#</u>                                     | 生年月日、性別、国籍を選択します。                                                                                                    |
|                                                                                                  | 住所得朝<br>住所: *                                                                                                    | <b>住所情報を入力します</b><br>市区                      | 期訳がずれているため以下の形で入力して下さい         項目名       記入内容       (記入例)         住所       市区町村       新宿区○○         番地       1 - ○○ - ○○       ○○マンション○○号         郵便番号       郵便番号       123-****         球道府県       地域       関東 |
|                                                                                                  | Tacht/Friedd.<br>電話:<br>電話:<br>推帯電話:<br>Email:<br>ウェブサイト:                                                                                                    | 電話、携行<br>メールフ<br>登録<br>1名に1                  | 帯電話、FAX、メールアドレスを入力します。<br>アドレスは、キャリアメールは避けて下さい。<br>録や大会の情報の連絡に使用します。<br>1つのアドレスを登録するようにして下さい。                                                                                                    |
|                                                                                                  | 前へ戻、 次へ 法信する キャンセル                                                                                                    | 黄文字の項目は必須入力です                                | 2022/2/15                                                                                                    |

## (新規アカウントの作成 6) 登録済みの選手登録との一致確認

#### ジュニア選手登録情報が、JTAプレーヤーゾーンにすでに保存されている場合、以下の画面が表示されます

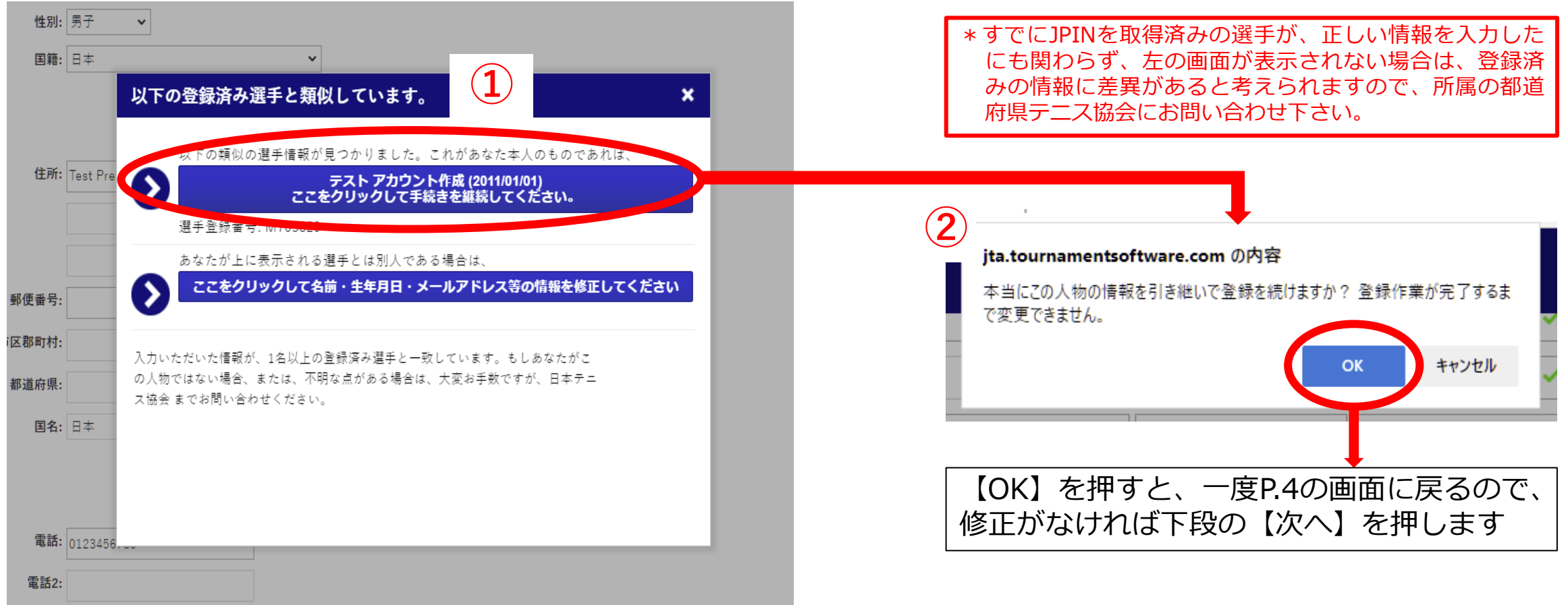

- ①の画面で表示された選手情報が選手自身(あなた)のものであれば、上段を選択します。
   ⇒②の画面が表示されるので、【OK】を押すと、プロフィール情報へ一度戻ります。
- ①の画面で表示された選手情報があなたのものでない場合は、下段を選択します。
   ⇒プロフィール情報の画面に戻ります。

## (新規アカウントの作成 7) プロフィール情報の再確認

### 再度内容を確認の上、よろしければ【次へ】を押します

|                 | Q Search             |                       |                                 |                 |                      |       |                |            |             |                 | ログイン            |
|-----------------|----------------------|-----------------------|---------------------------------|-----------------|----------------------|-------|----------------|------------|-------------|-----------------|-----------------|
|                 | 7.1.0.1.4            | またとび溜り                | チ炎母・テァレマキュ                      |                 | 2820)                |       |                |            |             |                 |                 |
| JTA PLAYER ZONE |                      |                       |                                 |                 | 5629)                |       |                |            |             |                 |                 |
| トップページ          |                      |                       |                                 | 日本の日本           |                      |       |                |            |             |                 |                 |
| トーナメント          | 1973/2009            | H Z A - ZMIHEK        | ATTER Account                   | 塩子豆緑科のお文<br>払い  |                      |       |                |            |             |                 |                 |
| 団体              | こちらは、JTA<br>既に各都道府県ラ | 般選手登録の新規<br>・ニス協会にてジョ | 見登録受付画面です。<br>ユニア登録をしていて、JTA選手登 | 2録番号(MまたはFから    | 始まって数字がつづく番          | 号) をお | お持ちの方がJTA一般選手登 | 録をする場合は、以下 | のアドレスにあるマニュ | アルにしたがってログインを行! | い、その後JTA一般選手登録を |
| ⊏ントリー数          | マニュアルはこち             | òò                    |                                 |                 |                      |       |                |            |             |                 |                 |
| ンキング            | 個人情報                 |                       |                                 |                 |                      |       |                |            |             |                 |                 |
|                 |                      | 姓:                    | テスト 🗸                           | 英語表記<br>TEST    | <u>フリガナ</u><br>✓ テスト | ~     |                |            |             |                 |                 |
| 語               |                      | ミドルネーム:               |                                 |                 |                      |       |                |            |             |                 |                 |
|                 |                      | 名 (下の名前):             | アカウント作成 🗸                       |                 | ✓ 255% 54627         |       |                |            |             |                 |                 |
|                 |                      | 生年日日・                 |                                 | ACCOUNTSARCOSEI | 7//////              |       |                |            |             |                 |                 |
|                 |                      | 生 177日                | 男子 🗸                            |                 |                      |       |                |            |             |                 |                 |
|                 |                      | 国籍:                   | 日本                              | ~               |                      |       |                |            |             |                 |                 |
|                 | 住所情報                 | 住所:                   | Test Prefecture *               |                 |                      |       |                |            |             |                 |                 |
|                 |                      | 郵便番号:                 | 123 - 4567                      |                 |                      |       |                |            |             |                 |                 |
|                 |                      | 市区郡町村:                | テスト市                            |                 |                      |       |                |            |             |                 |                 |
|                 |                      | 都道府県:                 | テスト県                            |                 |                      |       |                |            |             |                 |                 |
|                 |                      | 国名:                   | 日本                              | ~               |                      |       |                |            |             |                 |                 |
|                 | 清奴生持報                |                       |                                 |                 |                      |       |                |            |             |                 |                 |
|                 |                      | 電話:                   | 0123456789 *                    |                 |                      |       |                |            |             |                 |                 |
|                 |                      | 雷話2:                  | 0120400100                      |                 |                      |       |                |            |             |                 |                 |
|                 |                      | 携帯雷浜:                 |                                 |                 |                      |       |                |            |             |                 |                 |
|                 |                      | Email:                | estoru n717@dmail.com +         |                 |                      |       |                |            |             |                 |                 |
|                 |                      | ウェブサイト・               | error ann a regnidilliounn i i  |                 |                      |       |                |            |             |                 |                 |
|                 |                      |                       |                                 |                 |                      |       |                |            |             |                 |                 |
|                 | 前へ戻行が                | ~                     |                                 |                 | 送信する                 | キャン・  | セル             |            |             |                 |                 |

# (新規アカウントの作成 8) ログイン名、パスワードの設定

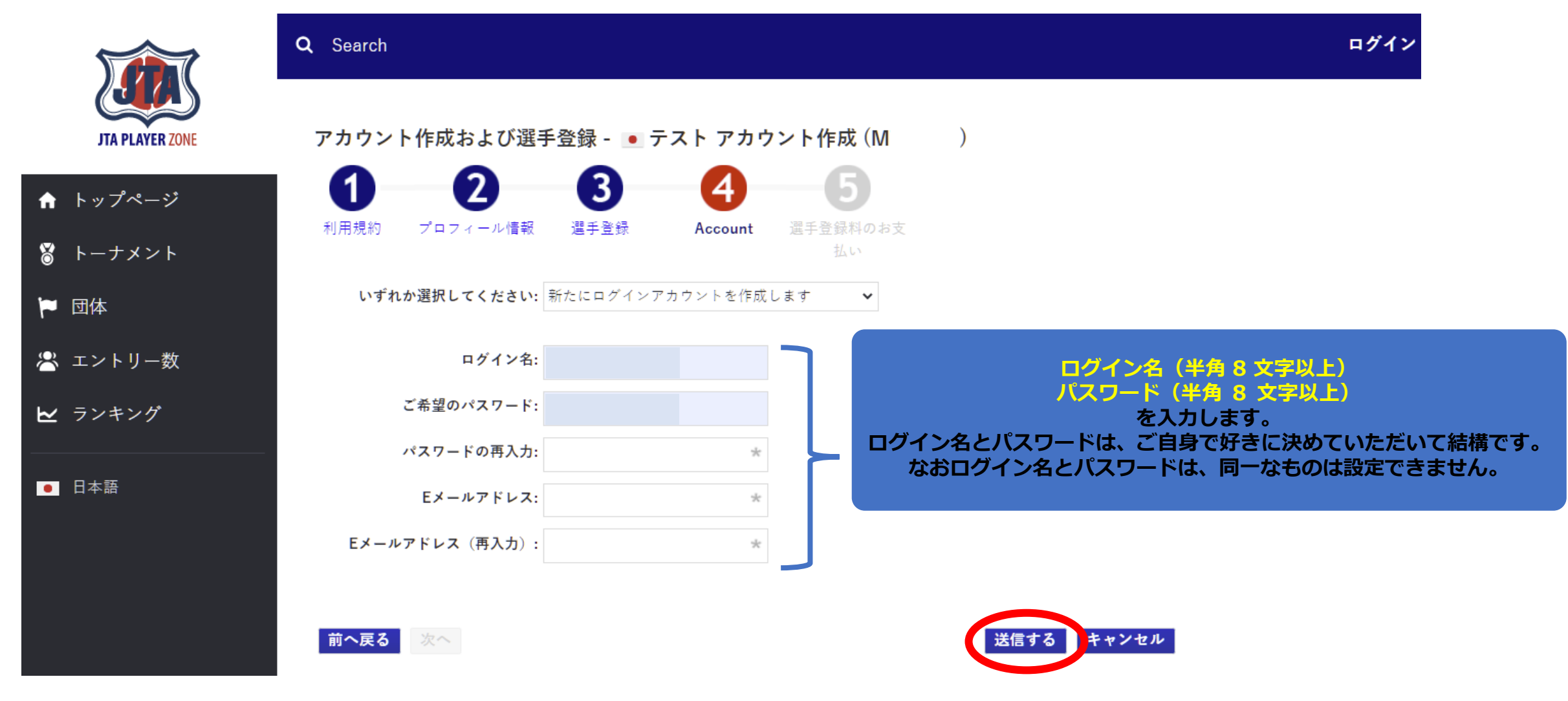

最後に【送信する】を押せば、登録メールアドレスに確認メールが届きます。

# (新規アカウントの作成 9) アカウントを有効化する方法の確認 選手のプロフィール項目を入力します

|                 | <b>Q</b> Search                                                                                                  | ログイン              |
|-----------------|----------------------------------------------------------------------------------------------------|-------------------|
| JTA PLAYER ZONE | 日本テニス協会の選手登録はあと少しで完了です!                                                                                          |                   |
| ↑ トップページ        | 確認メールを返回しました。<br>メール本文中の確認URLをクリックしてアカウントを有効にしてください。URLの有効期限は48時間です。                                             |                   |
| ₿ トーナメント        | 48時間を超過すると、ご入力いただいた情報はすべて削除されますので、もう一度最初からやり直してください。<br>確認メールがうまく受信できない場合は、サインアップ画面で入力した情報をもとにログインを試していただくと、アカウン | ト作成のヘルプ情報が表示されます。 |
| 🏲 団体            | Membership payment                                                                                               |                   |
| 😤 エントリー数        | 選手登録料の支払いが必要な登録種別である場合は、アカウントを有効化したあとにお<br>支払い手続きを行うことが可能です。                                                     |                   |
| ▶ ランキング         | アカウント有効化のためのメール以外にもう1通お支払いのための情報が書かれたメー<br>ルが配信されますので、そこから手続きを行ってください。ジュニア選手登録には登録<br>料はかかりませんのでご安心ください。         |                   |
| ● 日本語           | «ホームページ                                                                                                    |                   |
|                 | » ログイン                                                                                                    |                   |
|                 |                                                                                                    |                   |

画面の指示に従い、メールを確認してアカウントを有効にして下さい

## (新規アカウントの作成 10) アカウントの有効化

### 送信されるメールは、以下の内容です。

アカウントの有効化

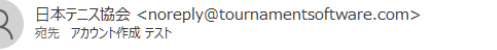

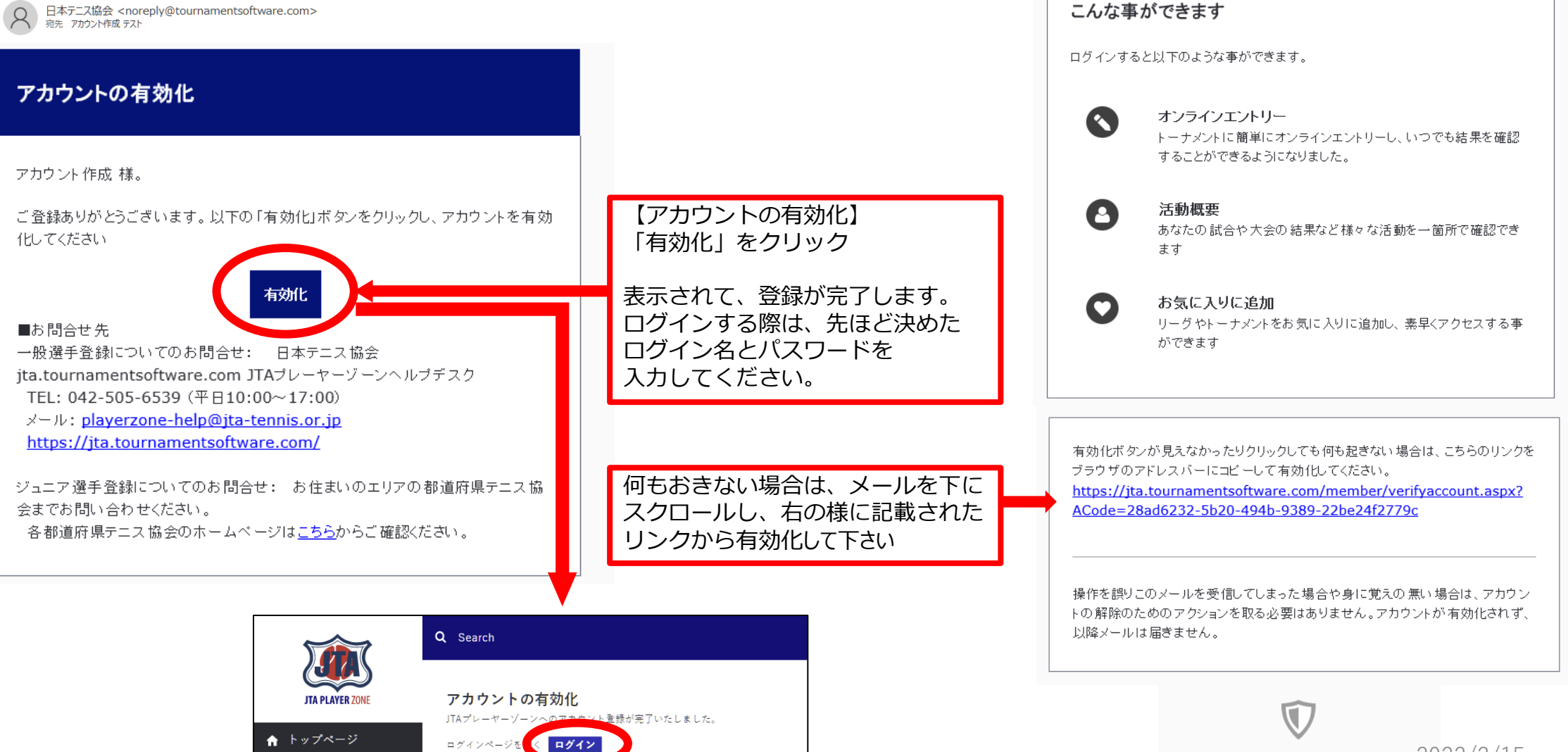

## (新規アカウントの作成 11) アカウント登録の確認

#### 登録が完了すると下記のメールが届きます。

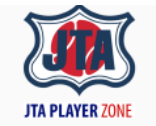

JTAプレーヤーゾーンへのアカウント登録が完了いたしま した。

JTAプレーヤーゾーンのログインアカウントが有効になりました。

あなたのログイン名: \*\*\*\*\*\* 選手登録番号: \*\*\*\*\*

オンラインエントリーすると、organization profile プロフィール情報に保存され ている所属先等が使用されます。 したがってオンラインエントリー後に所属団体や連絡先の変更を行っても、エントリ ー済みの大会側へは直接には反映されませんので、プロフィール情報は常に最新 で正しい状態に保たれるよう留意してください。

「プロフィール情報」は、ログインの上、ページ右上のメニューリンクから「プロフィー ル情報」をクリックすると内容を確認することができます■お問合せ先 一般選手登録についてのお問合せ: 日本テニス協会 jta.tournamentsoftware.com JTAプレーヤーゾーンヘルプデスク TEL: 042-505-6539 (平日10:00~17:00) メール: playerzone-help@jta-tennis.or.jp https://jta.tournamentsoftware.com/

ジュニア選手登録についてのお問合せ: お住まいのエリアの都道府県テニス協 会までお問い合わせください。 各都道府県テニス協会のホームページは<u>こちら</u>からご確認ください。 アカウントの作成が完了

マイページが作成されます。 右上の名前からメニューを表示すると 各種情報が修正できます。

プレーヤーゾーンから 過去の試合結果、対戦成績 エントリー状況(Webエントリに限る)等 各種情報が確認出来ます。

Powered by Tournamentsoftware.com

(ログイン 1)

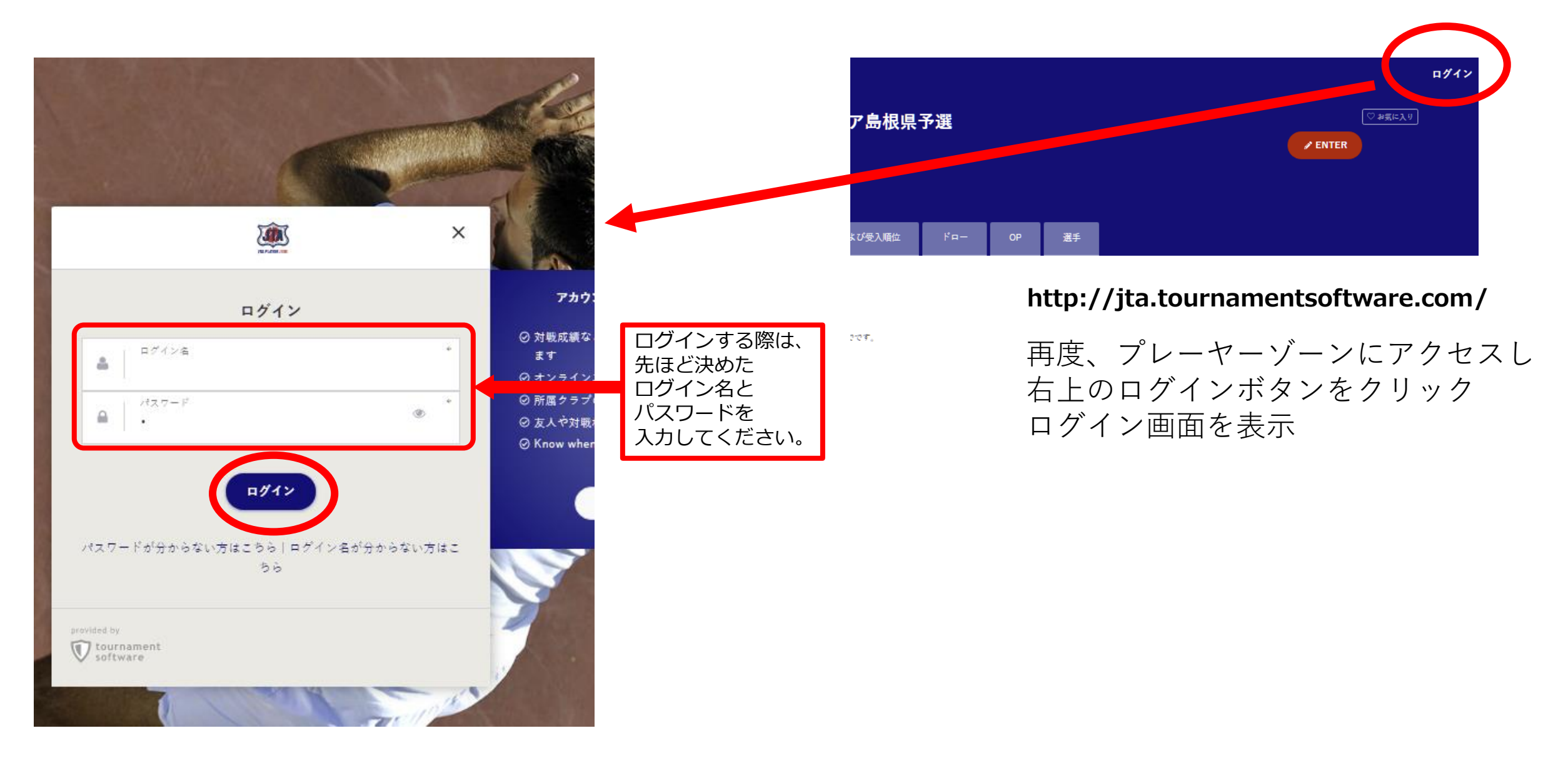

## (マイページ)

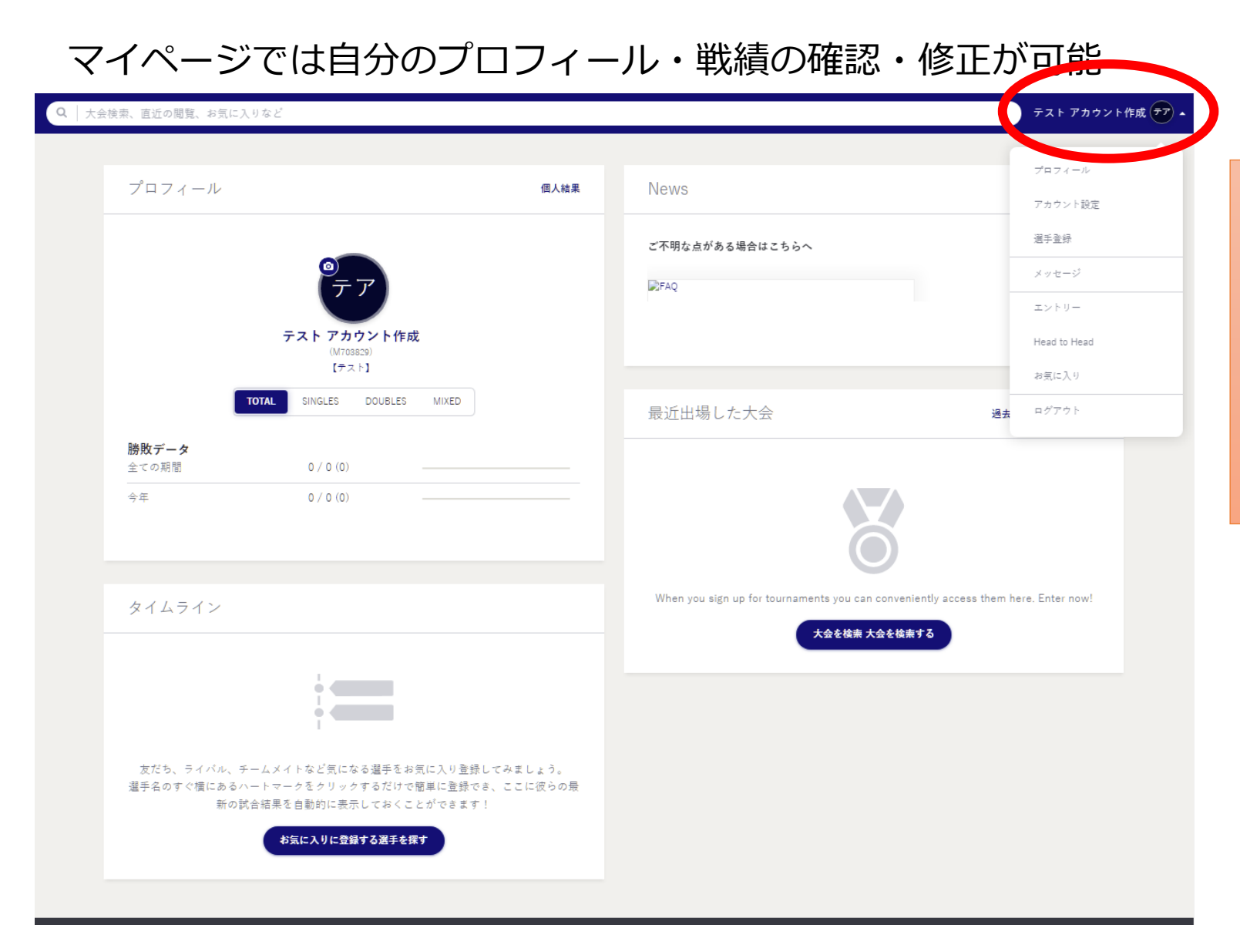

アカウント作成が完了すると

過去の試合結果、対戦成績 エントリー状況(Webエントリに限る)等 各種情報が確認出来ます。

マイページが作成されます。 右上の名前からメニューを表示すると 各種情報が修正できます。

# プレーヤーゾーン基本マニュアル (オンラインエントリー)

(ログイン 1) プレーヤーゾーントップページ右上の「ログイン」をクリック

|                 | Q 検索                                                                                                    |           | ログイン                                                     |            |
|-----------------|----------------------------------------------------------------------------------------------------|-----------|----------------------------------------------------------|------------|
| JTA PLAYER ZONE | Your sport statistics, <b>one place</b>                                                                                                    |           |                                                          | ログインをクリックし |
| ♠ トップページ        |                                                                                                    |           |                                                          | ログイン画面を開く  |
| 🕈 トーナメント        |                                                                                                    |           |                                                          |            |
| 🏲 団体            |                                                                                                    | 1 4 4 5 4 | Noura                                                    |            |
| 峇 エントリー数        |                                                                                                    | F-7X7F    | News                                                     |            |
| ₩ ランキング         | Recent <b>今週</b> 受付開始前                                                                                                    |           | ご不明な点がある場合はこちらへ                                          |            |
| ● 日本語           | <ul> <li>W38 埼玉県秋季テニス選手権大会</li> <li>日本テニス協会   さいたま市大宮区寿能町2-405</li> <li>2021/09/04 ~ 2021/10/23</li> <li>3. 独自の参加条件を設けている大会 J1-1</li> </ul> |           | ■FAQ<br>続きを読む ▼                                          |            |
|                 | <b>W40 岩塚製菓MATオープン</b><br>日本テニス協会「太田市鳥山上町2282<br>2021/09/30 ~ 2021/10/08                                                                    |           | 最新ランキング                                                  |            |
|                 | 1. 一般選手登録が必須の大会 J1-1           W40 ルコックSmileオープン10月大会           日本テニス協会   川越市伊佐沼667-2                                                       |           | <ul> <li>JTAランキング</li> <li>JTA Junior Ranking</li> </ul> |            |

(ログイン 2)

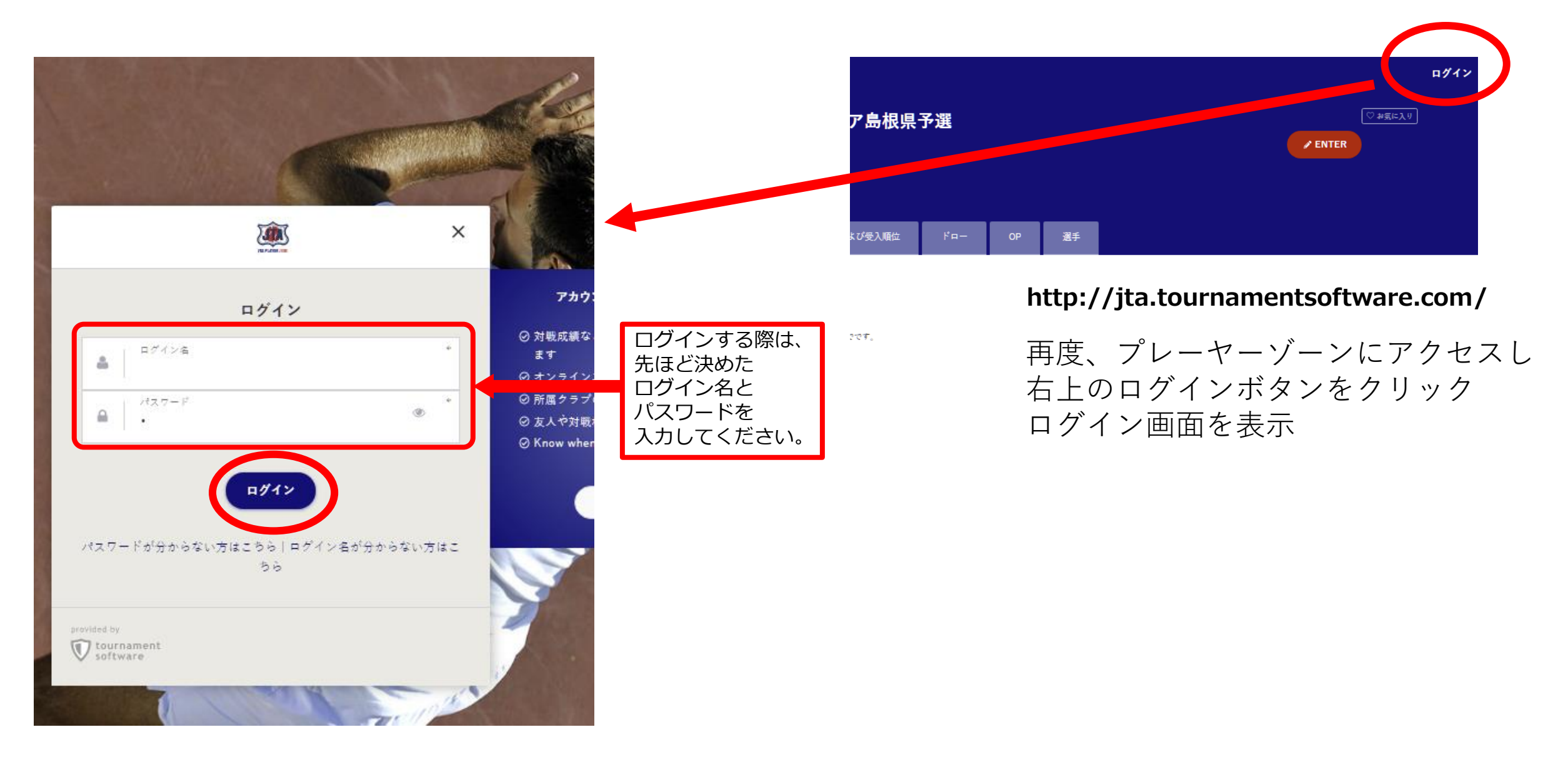

## エントリー 1)

### マイページでは自分のプロフィール・戦績の確認・修正が可能

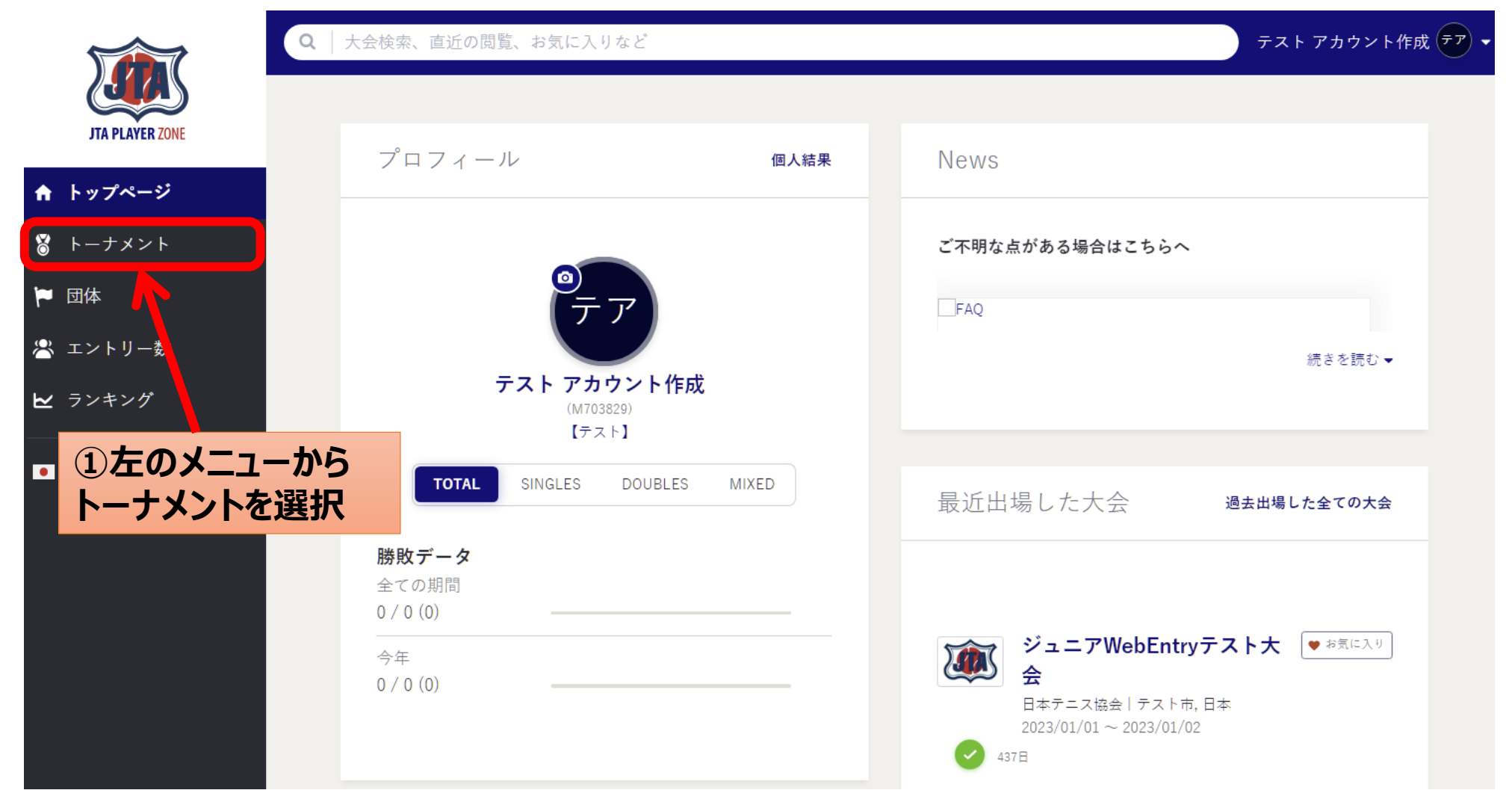

## (エントリー 2) 大会の検索

| JTA PLAYER ZONE | トーナメント                             |                                                             |         |                | テスト アカウント作成 | : <del>?</del> ~ |             |
|-----------------|------------------------------------|-------------------------------------------------------------|---------|----------------|-------------|------------------|-------------|
| ↑ トップページ        | Q   Search for tourna              | ments                                                       |         |                |             |                  | ②大会名を入力して検索 |
| 8 トーナメント        |                                    |                                                             | クイックリンク |                |             |                  |             |
| 🏲 団体            | 先週                                 | 今週                                                          | 来週      | オンラインエントリー受付開始 | 検索条件を指定する   | <b>K</b>         | ②条件を入力して検索  |
| 😤 エントリー数        |                                    |                                                             |         |                |             |                  |             |
| ₩ ランキング         |                                    |                                                             |         |                |             |                  |             |
| ● 日本語           | 私のトーナメン                            | /                                                           |         | 過去出場した全ての大会    | 全てのお気に入りを表示 |                  |             |
|                 | ジュニ<br>日本テ<br>2023/03<br>マ<br>437日 | - <b>アWebEntryテスト大会</b><br>-ス協会   テスト市<br>1/01 ~ 2023/01/02 | ♥ お気に入り |                |             |                  |             |

(エントリー 3) 大会の検索

|                                                                             | 会検索、直近の閲覧、お気に入りなど                                                                                    |                                | ②「大会名(<br>候補が引                                                                                                    | の検索条件」を入力<br>表示される |                                                  |
|-----------------------------------------------------------------------------|----------------------------------------------------------------------------------------------------|--------------------------------|----------------------------------------------------------------------------------------------------|--------------------|--------------------------------------------------|
| JTA PLAYER ZONE                                                             | プロフィール                                                                                               | 個人結果                           | News                                                                                                    |                    |                                                  |
| <ul> <li>▶-ナメント</li> <li>▶ □ 団体</li> <li>ニントリー数</li> <li>► ランキング</li> </ul> | <b>デア</b><br>テスト アカウント作成                                                                             |                                | ご不明な点がある場合はこちらへ<br>☞FAQ                                                                                                    | 統さを読む マ            |                                                  |
| ■ BHE<br>① 左のメニューから                                                         | (M703829)<br>【テスト】<br>TOTAL SINGLES DOUBLES MIXE                                                     | D                              | Q 【ジュニア】2022MUFGジュニア島根県予選<br>件がヒット                                                                                                    |                    |                                                  |
| トーナメントを選択                                                                   | 勝敗データ       全ての期間       0 / 0 (0)                                                                    |                                | <ul> <li>トーナメント         【ジュニア】2022MUFGジュニア島根県予選         2021/12/04 to 2021/12/05         Didn't find what you were looking for?</li></ul> | D<br>新定 文章         | ▲ エントリー数<br><sub>54日</sub> No results To Players |
|                                                                             | 0 / 0 (0)                                                                                            |                                | ₩ 団体<br>No results To Clubs                                                                                                    |                    |                                                  |
|                                                                             |                                                                                                    |                                |                                                                                                    | 目的の:               | 大会名をクリック                                         |
|                                                                             | タイムライン                                                                                               |                                | here. Enter now!<br>大会を検索 大会を検索する                                                                                                    |                    |                                                  |
|                                                                             |                                                                                                    |                                |                                                                                                    |                    |                                                  |
|                                                                             | 友だち、ライバル、チームメイトなど気になる選手をおき<br>みましょう。<br>選手名のすぐ横にあるハートマークをクリックするだけ<br>き、ここに彼らの最新の試合結果を自動的に表示してお<br>す! | 肌に入り登録して<br>で簡単に登録で<br>くことができま |                                                                                                    |                    | 2022/2/15                                        |

## (エントリー 4)この大会にオンラインでエントリーするをクリック

| <ul> <li>↓ トッブページ</li> <li>③ トーナメント</li> <li>▶ 団体</li> <li>※ エントリー数</li> <li>▶ ランキング</li> </ul> | <ul> <li>Q Search</li> <li>「ジュニア」2022MUFGジュニア島根県</li> <li>ご 最終更新日時: 2021年9月26日 22:16</li> <li>○ 島根県テニス協会   島根県松江市</li> <li>ご 2021/12/04 ~ 2021/12/05</li> </ul>                                                                                                    | テストアカウント作成 デア・<br>予選    |
|-------------------------------------------------------------------------------------------------|----------------------------------------------------------------------------------------------------|-------------------------|
| ● 日本語                                                                                           | この大会にオンラインでエントリーする         よ2 2021年11月20日23:59 (GMT +09:00)までです。         会場名: 松江総合運動公園         住所:       日本         身根県松江市       Google Maps         大会連絡先         名前:       島根県テニス協会         電話番号:       0852-32-8590                                                                                            | この大会にオンラインでエントリーするをクリック |
|                                                                                                 | メールアドレス: yokoyoshiyama@yahoo.co.jp         島根県テニス協会県登録者のみエントリー可         開催種目および受入順位         U15男子シングルス、U15女子シングルス         オンラインでエントリーした大会         オンラインでエントリー受付開始: 2021年9月26日 0:00 (GMT +09:00)         エントリー縁切:       2021年11月20日 23:59 (GMT +09:00)         オンラインヴィズドロー締切:       2021年11月20日 23:59 (GMT +09:00) |                         |
|                                                                                                 | 大会開催日程         2021年12月4日 ~ 2021年12月5日         並       05         12       05         12       12         その他の島根県テニス協会公式トーナメント         2021       2019         2012       2019         2014       2017         12/04 ~ 12/05       [ジュニア] 2022MUFGジュニア島根県予選                                                       |                         |

## (エントリー 5)自分の情報を確認

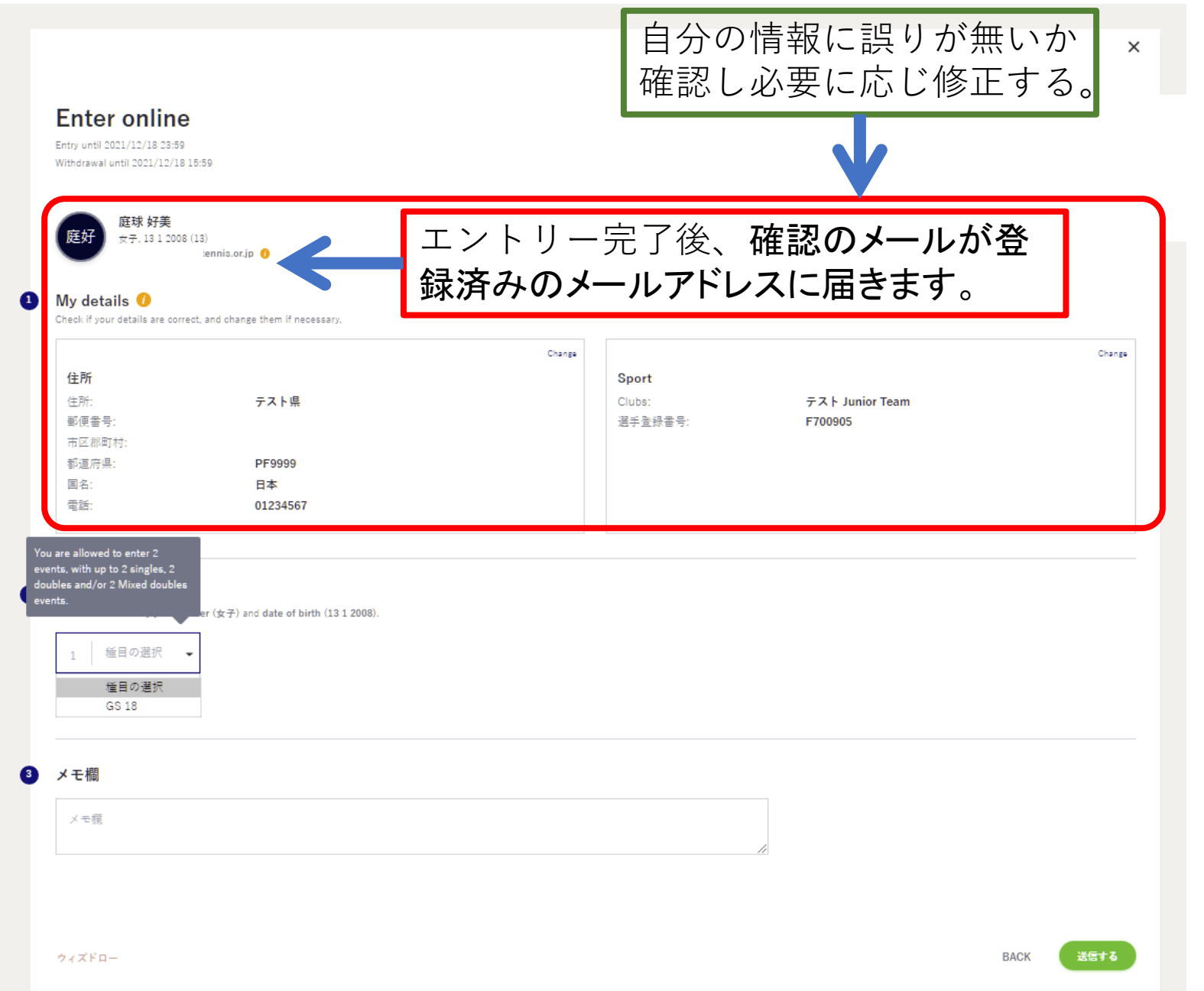

## (エントリー 5)エントリー種目の選択

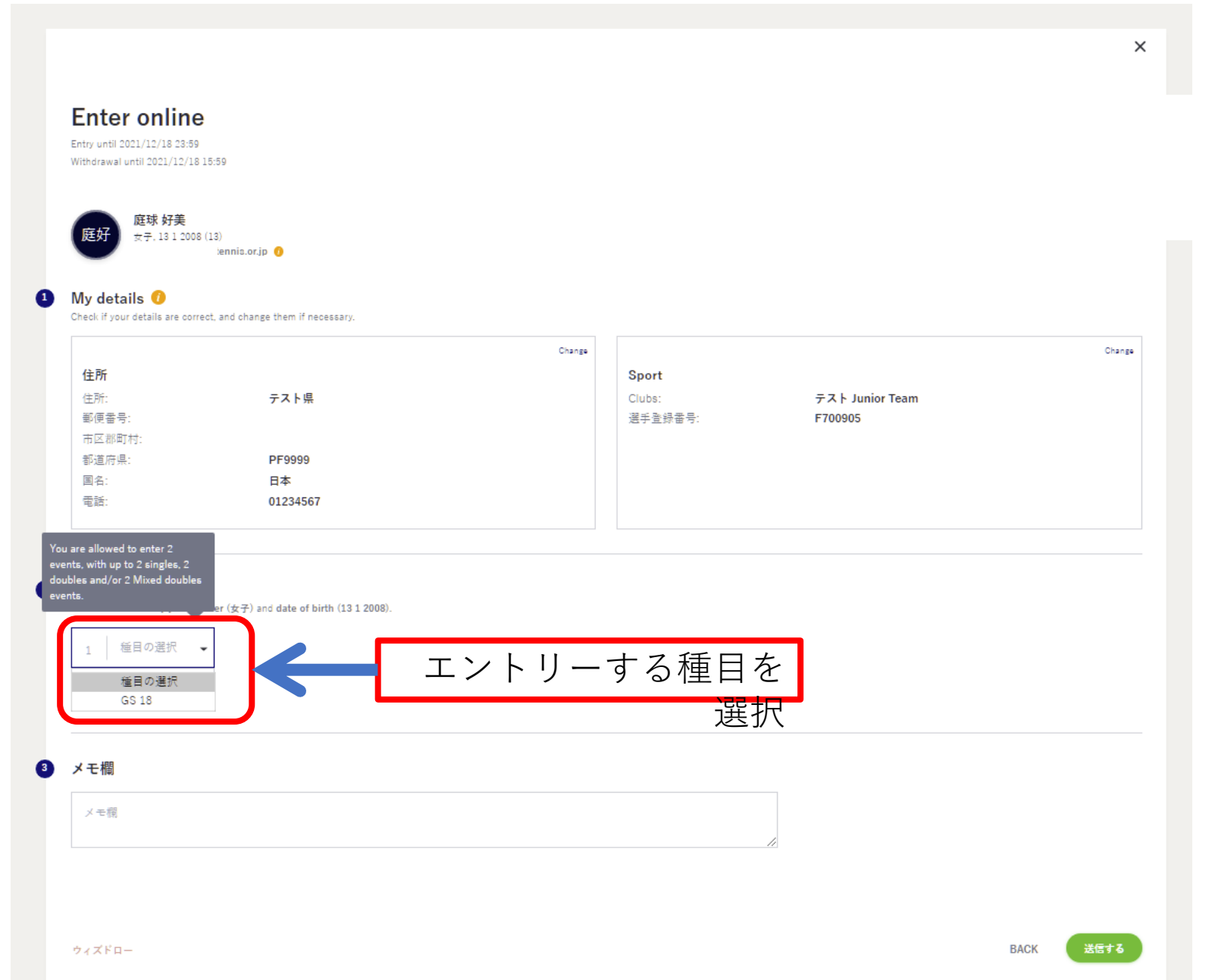

## (エントリー 6)メモがあれば入力し、「送信する」ボタンをクリック

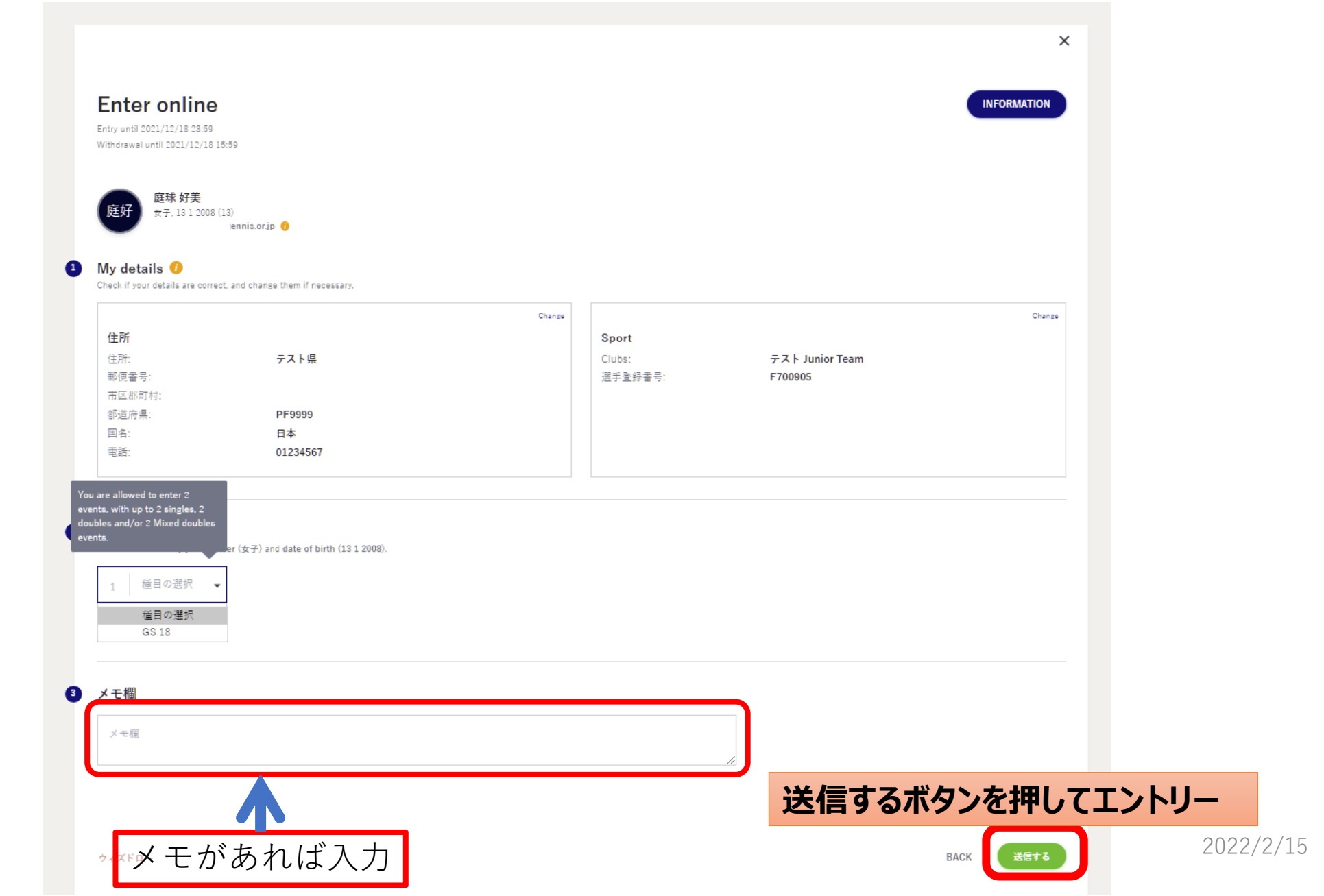

(エントリー 7)エントリーの完了

Q Search

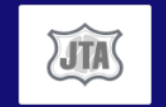

#### 【ジュニア】2022MUFGジュニア島根県予選 🎗 島根県テニス協会 | 島根県松江市

◆ 島根県テニス協会 | 島根県松江市 □ 2021/12/04 ~ 2021/12/05

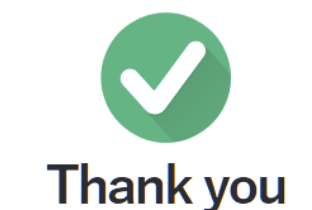

We have received your entry

This tournament starts 2021年12月4日

The entry confirmation will be sent to satoru.n717@gmail.com. Please check your spam folder if you can't find it in your inbox. You can change or withdraw your entry until: 2021年11月 20日

Draws and scheduled matches are usually available after all entries have been processed. You will find all information on the tournament page

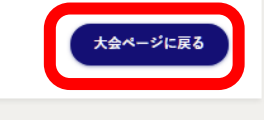

エントリーが完了すると、画面が表示されると同 時にエントリー完了通知メールが送信されます。

#### <<br /> ご注意>

テスト アカウント作成 テ

×

エントリー完了通知メールが届かない場合は、 メールアドレスの間違い、ネットワーク環境・パ ソコン等の不具合により、エントリーが完了して いない可能性があります。

JTAプレーヤーゾーンにログインし、エントリー が完了しているかどうか、必ず確認してください。

> 大会ページに戻るボタンを押し 大会ページからエントリーの確 認をして下さい。

#### オンライン決済を使用する大会の場合は、続けて支払い手続きの画面が表示されます。 画面の指示に従い、支払い手続きを完了することで、エントリーが完了して下さい。

## (エントリーの確認-1) 大会画面のエントリーリストで確認

| <b>Q</b> Sea | irch     |          |         |             |             |    | テスト     | ヽアカウント作成 ╤┲┛マ |
|--------------|----------|----------|---------|-------------|-------------|----|---------|---------------|
|              | JTA      |          | S ENTER | ♡ お気に入り     |             |    |         |               |
|              |          |          | 「エントリーリ | スト」タブを選択    |             |    |         |               |
|              | Overview | エントリーリスト | シード選手   | 開催種目および受入順位 | <b>۲</b> ۵– | OP | もっと見る ◄ |               |

#### エントリーリスト

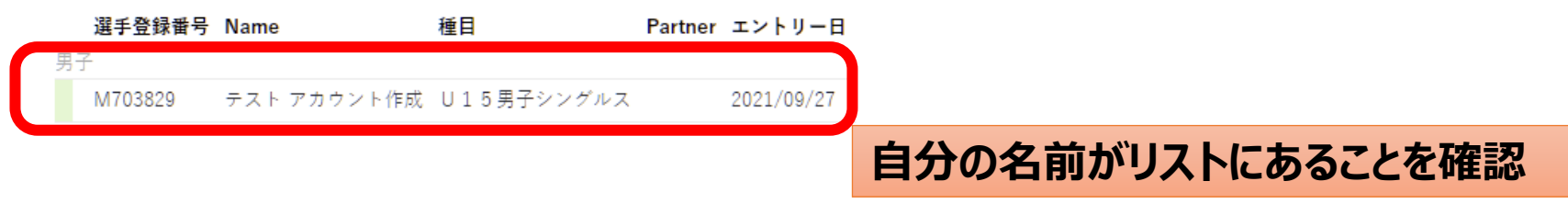

### (エントリーの確認-2) 登録が完了すると下記のメールが届きます。

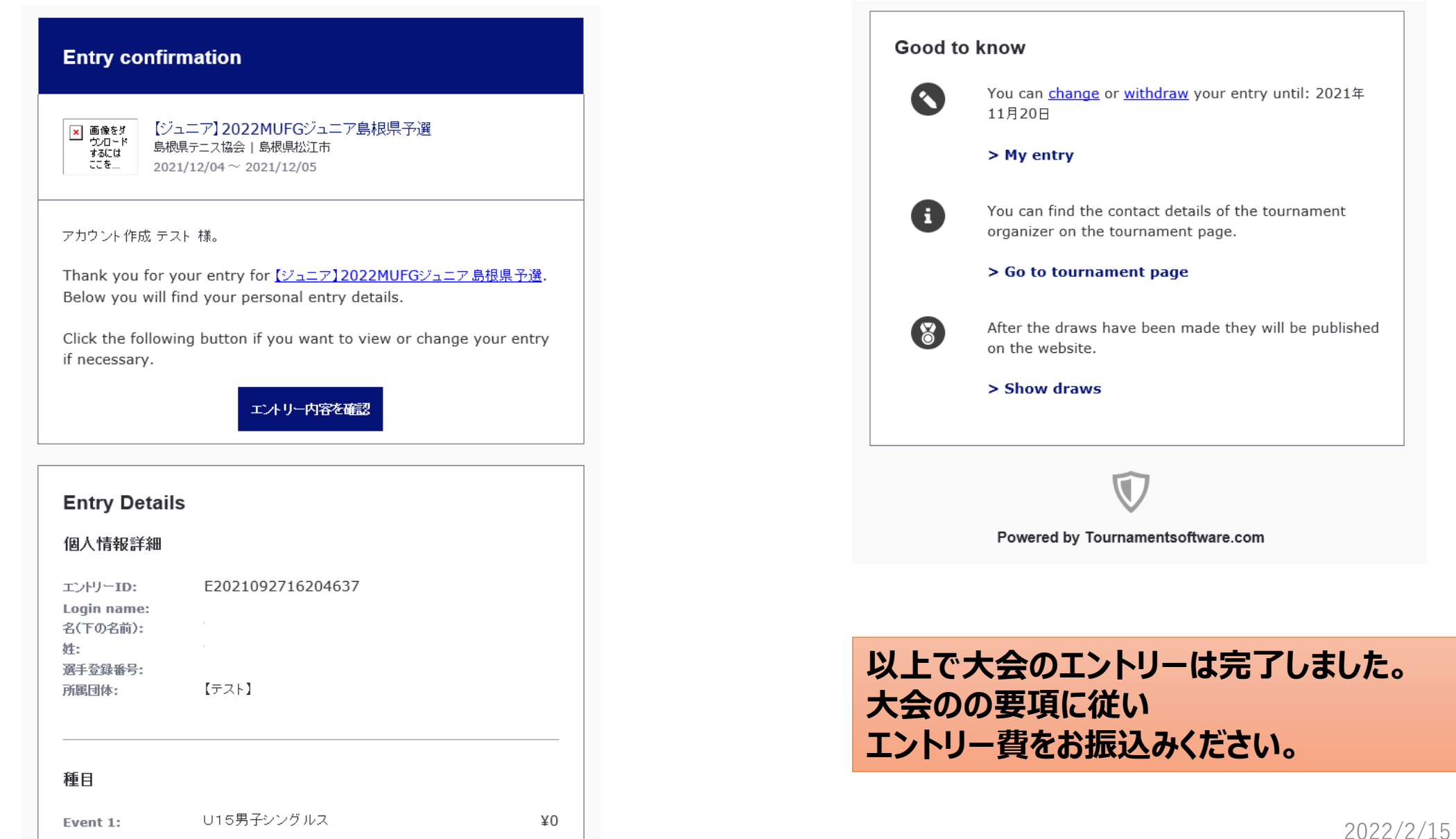

以上で大会のエントリーは完了しました。

別途参加料の納入を行って下さい。